1. Go to https://uva.corefacilities.org and log in.

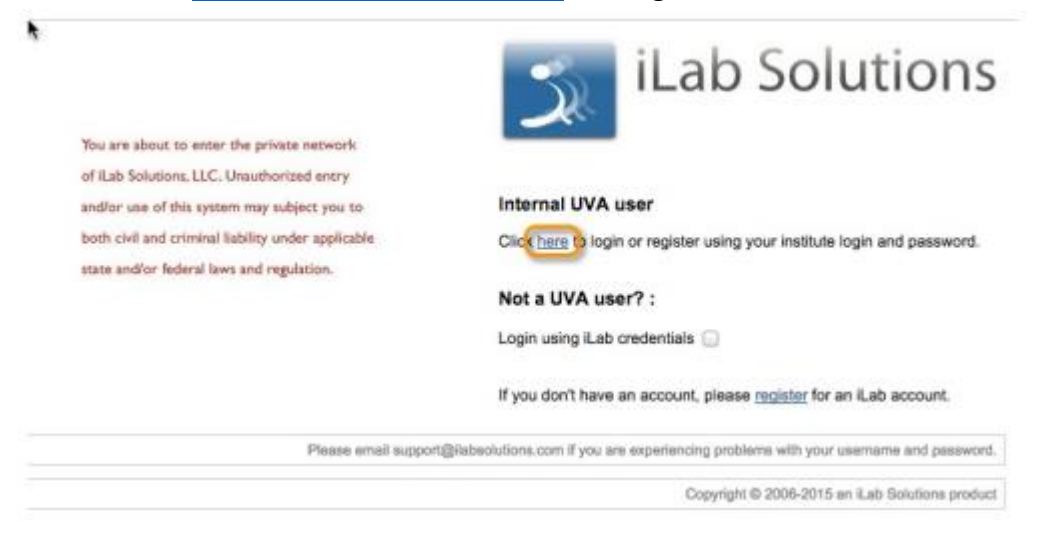

## 2. Select the "Request Services" tab.

July 14 - form due by June 30

| ■ CrossLab   iLab Operations Softwar | Sea            | Search             |                  |                   |  |  |  |
|--------------------------------------|----------------|--------------------|------------------|-------------------|--|--|--|
| Flow Cytometry Core                  | Facility       |                    |                  |                   |  |  |  |
|                                      | About Our Core | Schedule Equipment | Request Services | View All Requests |  |  |  |
| ▼ Project Request                    | hour our our   | Concutio Equipment | request services | Now Yar Requests  |  |  |  |

3. Select "Luminex Assay" and then select initate request for the Luminex Assay you would like to order (Cell Signaling, Human or Mouse

|   |                                      | About Our Core | Schedule Equipment | Request Services | View All Requests | Reservations | People | Reporting | Billing   | Administration |
|---|--------------------------------------|----------------|--------------------|------------------|-------------------|--------------|--------|-----------|-----------|----------------|
|   |                                      |                |                    |                  |                   |              |        |           |           |                |
|   | Project Based Biosafety Approval (1) |                |                    |                  |                   |              |        |           |           |                |
|   | Consultation (2)                     |                |                    |                  |                   |              |        |           |           |                |
|   | Training Course (2)                  |                |                    |                  |                   |              |        |           |           |                |
| > | ▼ Luminex Assay (3)                  |                |                    |                  |                   |              |        |           |           |                |
| / | Cell Signaling (Luminex Assay)       |                |                    |                  |                   |              |        | 1         | 🔷 initiat | e request 🥔    |
|   | May 28 - form due by May 14          |                |                    |                  |                   |              |        |           |           |                |
|   | July 21 - form due by July 7         |                |                    |                  |                   |              |        |           |           |                |
|   |                                      |                |                    |                  |                   |              |        |           |           |                |
|   | Human Luminex Assay (Luminex Assay)  |                |                    |                  |                   |              |        | 1         | 🔷 initiat | e request 🥔    |
|   | May 12 - form due by Apr 30          |                |                    |                  |                   |              |        |           |           |                |
|   | June 4 - form due by May 21          |                |                    |                  |                   |              |        |           |           |                |
|   | July 7 - form due by June 23         |                |                    |                  |                   |              |        |           |           |                |
|   | Mouse Luminex Assay (Luminex Assay)  |                |                    |                  |                   |              |        | 1         | 🔹 initiat | e request 🥔    |
|   | May 19 - form due by May 5           |                |                    |                  |                   |              |        |           |           |                |
|   | June 11 - form due by May 28         |                |                    |                  |                   |              |        |           |           |                |

4. Enter your name and lab. Then select "Proceed".

| Flow Cytometry Core Facility                                                                                                    |                |                    |                  |                   |              |        | Снос      | UNIVERSITY<br>VIRGINIA<br>OL OF MEDICINE |                |
|----------------------------------------------------------------------------------------------------|----------------|--------------------|------------------|-------------------|--------------|--------|-----------|------------------------------------------|----------------|
|                                                                                                    | About Our Core | Schedule Equipment | Request Services | View All Requests | Reservations | People | Reporting | Billing                                  | Administration |
| Mouse Luminex Assay person search within: O current customers O All With Access                                                                                                    |                |                    |                  |                   |              |        |           |                                          |                |
| Michael Solga       Flow Cytometry Core Facility (UVA) Lab (+2)       mds4z@virginia.edu       434-243-2711       Fund √       ▼         Iab       Flow Cytometry Core Facility (UVA) Lab       Fund √       ▼       Proceed |                |                    |                  |                   |              |        |           |                                          |                |
| X Cancel                                                                                                    |                |                    |                  |                   | X Cancel     |        |           |                                          |                |

5. Select the panel you are interested in, enter the biohazard, the number of samples and what media the samples are in.

| IL-13<br>IL-15                                                                                                    |                                                                                                    |                                 |  |  |
|----------------------------------------------------------------------------------------------------|----------------------------------------------------------------------------------------------------|---------------------------------|--|--|
| <u>Mouse Innate Immune Response</u><br><u>Panel (\$50.88/sample)</u><br>MIP-1α<br>MIP-1β<br>IP-10<br>IL-12p70<br>IL-6<br>MIG<br>G-CSF | ● Yes<br>○ No                                                                                                    |                                 |  |  |
| Please Specify:                                                                                                    | <ul> <li>Virally infected or virally tr</li> <li>Other Biohazard</li> <li>None</li> </ul>                                                              | ansfected                       |  |  |
| <ul> <li>Please enter number of samples and<br/>add selected services:</li> </ul>                                                     | 0 Mouse Innate Imm                                                                                                    | une Response Panel              |  |  |
| <ul> <li>Please select:</li> </ul>                                                                                                    | <ul> <li>Serum/Plasma (60ul requ</li> <li>Cell Lysate (60ul required</li> <li>Culture Supernatant (60u</li> <li>Body Fluid (120ul required)</li> </ul> | ired)<br>)<br>I required)<br>d) |  |  |

6. Scroll down and select "save completed form"

|                      | <mark>↓</mark>              |                                |                                                              |
|----------------------|-----------------------------|--------------------------------|--------------------------------------------------------------|
| Please save your for | rm! 🔿 🥝 save completed form | ave draft of form              |                                                              |
| Sample Received      | description: click to       | edit note: click to edit       | Not Started 🔹 🖉 🖉 🛣 🗶                                        |
| 📥 Assay              | description: click to edit  | note: click to edit            | Not Started 🔹 🛇 Started                                      |
| 📥 Analysis           | description: click to edit  | note: click to edit            | Not Started 🔹 🖉 🖉 🗶                                          |
| 📥 Report             | description: click to edit  | note: click to edit            | Not Started 🔹 🖉 🥔 🛃 🗙                                        |
|                      |                             | add service ac                 | dd charge add form add milestone sort manually add event     |
|                      |                             | Build a quote, or add componer | nts to a new or running request using the 'add' links above. |

7. Select the PTAO you would like billed and click on "submit request to researcher".

| Payment Information                                |                |                                                            |
|----------------------------------------------------|----------------|------------------------------------------------------------|
| Please enter the PTAEO  PTAEO  PTAEO  Select PTAEO | T              |                                                            |
| 100.0% Total Allocated 🥑                           | + Split Charge |                                                            |
| enter additional payment information               |                |                                                            |
|                                                    |                | ✓ submit request to researcher Save draft request X Cancel |

- 8. The Flow Core will then accept your request, your Luminex will be run on the next listed date. You will be sent an email reminder the day before to bring your samples to the Core.
- We will notify you by email when the data analysis has been completed. It will be saved in your PI's folder on the Flow Core server. Directions for accessing the server can be found on our website. <u>https://med.virginia.edu/flow-cytometry-facility/access-scheduling-policies/</u>